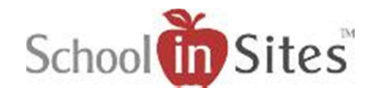

## Connect 6: Log In

## Log In

Once you have been added as a user and assigned the Site Admin role, you will receive a 'Set Your Password' email that will indicate your Username and provide a link to set your password. You will select the 'Click Me To Set Your Password' link and be directed to change your password and confirm. You will then be set to log into the website.

• Click the Login link in the upper right-hand corner.

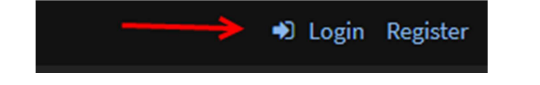

- Enter your user name.
- Enter your password.
- Select Login.

Note: You may select the Lost or Forgotten Password at any time to receive an email with a link to update your password.

 Select the dropdown menu beside your Username to display your User Menu. Your User Menu will display options according to your permissions.

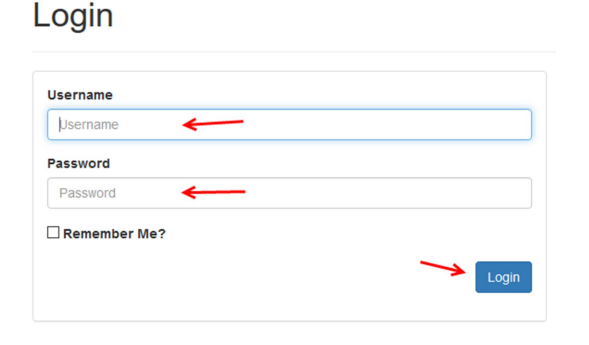

⊁ Login Tools

Section State State

JTaylor -

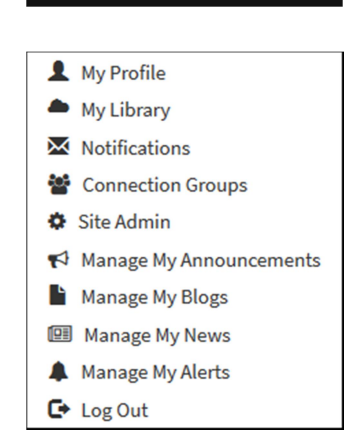